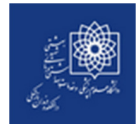

## راهنمای جستجو در منابع کتابخانه دانشکده دندانپزشکی دانشگاه علوم پزشکی شهید بهشتی

جهت اطلاع از منابع کتابخانه می توانید به سایت <u>www.dlib.sbmu.ac.ir</u> مراجعه کنید. (راهنمای استفاده از این سایت در صفحه بسته های آموزشی وجود دارد.)

در این پایگاه علاوه بر امکان جستجوی منابع کتابخانه میتوانید منابع موجود در سایر دانشکدههای دانشگاه علوم پزشکی شهید بهشتی را نیز جستجو کنید.

جهت یافتن کتاب مورد نظر خود علاوه بر استفاده از نشانه *گ*ذاریهای روی قفسههای کتب که بصورت موضوعی مشخص شده است، میتوانید با استفاده از شماره راهنمای کتاب نیز نسبت به یافتن کتاب مورد نظر خود اقدام کنید.

جهت دریافت راهنمایی از کمک کتابداران مستقر در میز امانت کتابخانه استفاده کنید.

بمنظور جستجوی پایاننامه، علاوه بر سایت فوقالذکر میتوانید از دفاتر موضوعی پایاننامهها نیز استفاده کنید و با دادن شماره راهنمای پایاننامه مورد نظر خود به کتابدار کتابخانه، امکان مطالعه پایاننامه را در کتابخانه خواهید داشت.

جهت بازیابی فایل تمام متن مقالات مورد نظر (مقالات انگلیسی زبان) ابتدا از طریق شبکه داخلی دانشکده، منابع الکترونیک کتابخانه را چک کنید. این امکان فقط و فقط در داخل دانشکده و از طریق تمام کامپیوترها در کلیه طبقات میسر است.

جهت استفاده از این امکان با استفاده از یکی از کامپیوترهای دانشکده مسیر زیر را دنبال کنید:

- ۱. روی میله start کلیک کنید
- ۲. در پنجره جستجو آدرس **Enter ( ا تایپ کنید و کلید Enter را بزنید**.
- ۳. در پنجره ای که باز می شود می توانید با مراجعه به پوشه ftp منبع مورد نظر خود را بیابید.

در صورت پیدا نشدن مقاله مورد نظر، در آدرس فوق الذکر، به صفحه Online Dental Journal را انتخاب کنید. در این صفحه لیست مجلات آنلاین حوزه دندانپزشکی با لینک به صفحه اصلی مجله وجود دارد. در صورتیکه در محیط دانشگاه هستید بدون نیاز به رمز ورود مقاله خود را دانلود کنید. در غیر اینصورت لازم است از طریق نام کاربری و رمز VPN وارد شوید.

راهنمای دریافت نام کاربری و رمز VPN به صفحه اصلی کتابخانه مراجعه کنید.

در صورت پیدا نکردن مقاله مورد نظر خود از دو مسیر فوق الذکر با همراه داشتن اطلاعات کامل مقاله (عنوان مجله،سال، دوره، .شماره و شماره صفحه) به کتابخانه مراجعه کنید

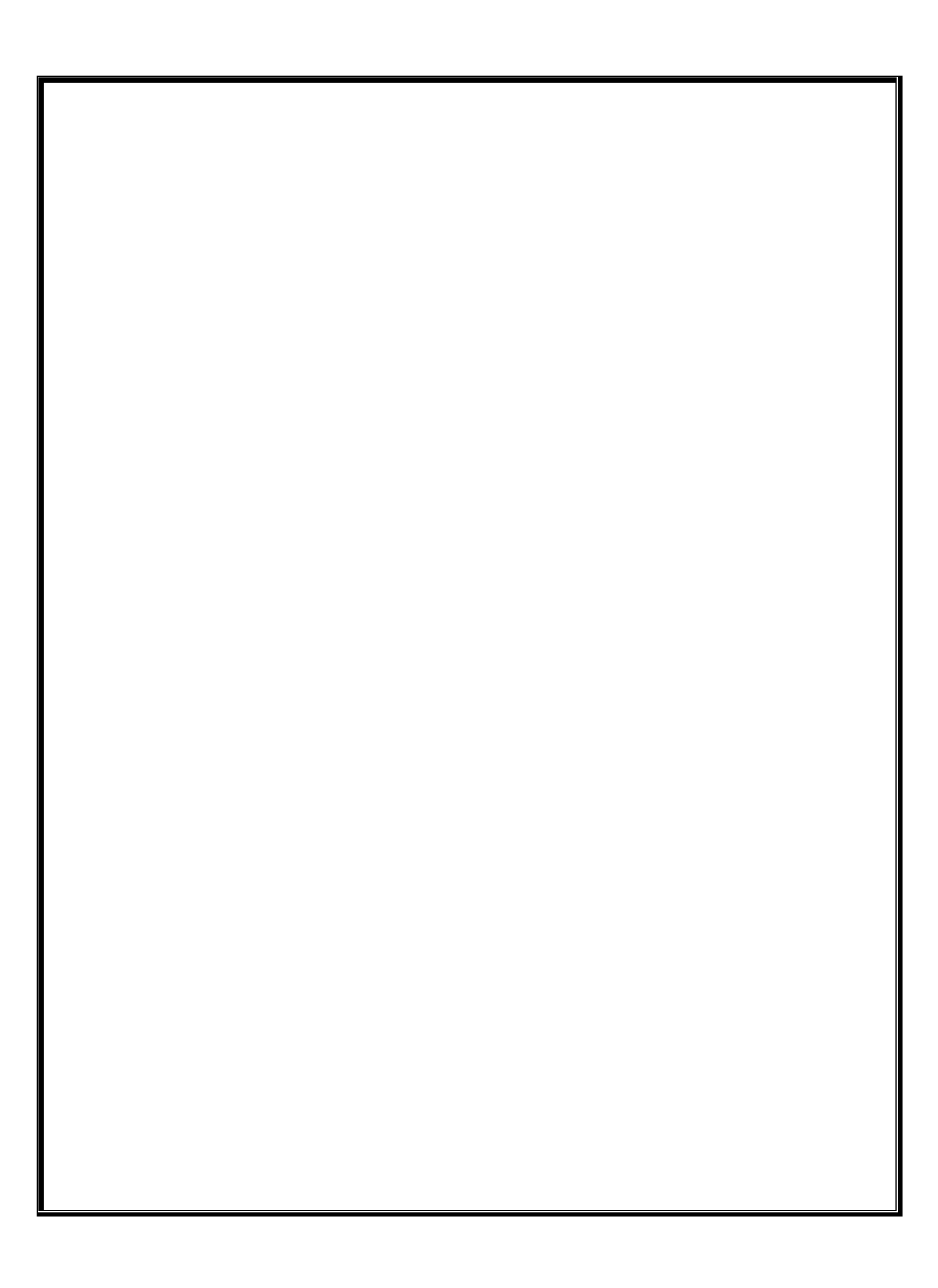